# シミュレーション災害チャレンジ 2024 プレ大会

World Robot Summit 2025 シミュレーション災害チャレンジ 2024 プレ大 会の競技モデルをアップロードしております.

# タスク概要

2024 プレ大会で行う競技は、「プラント災害を想定した 過酷環境下での情報 収集,緊急対応」という設定としています.このような設定の下,具体的には 以下の示すエリア 1~エリア 4 からなる 4 つのエリアで競技が構成されます. 競技は各エリアに分けて行います.

### 2024 プレ大会コース俯瞰図

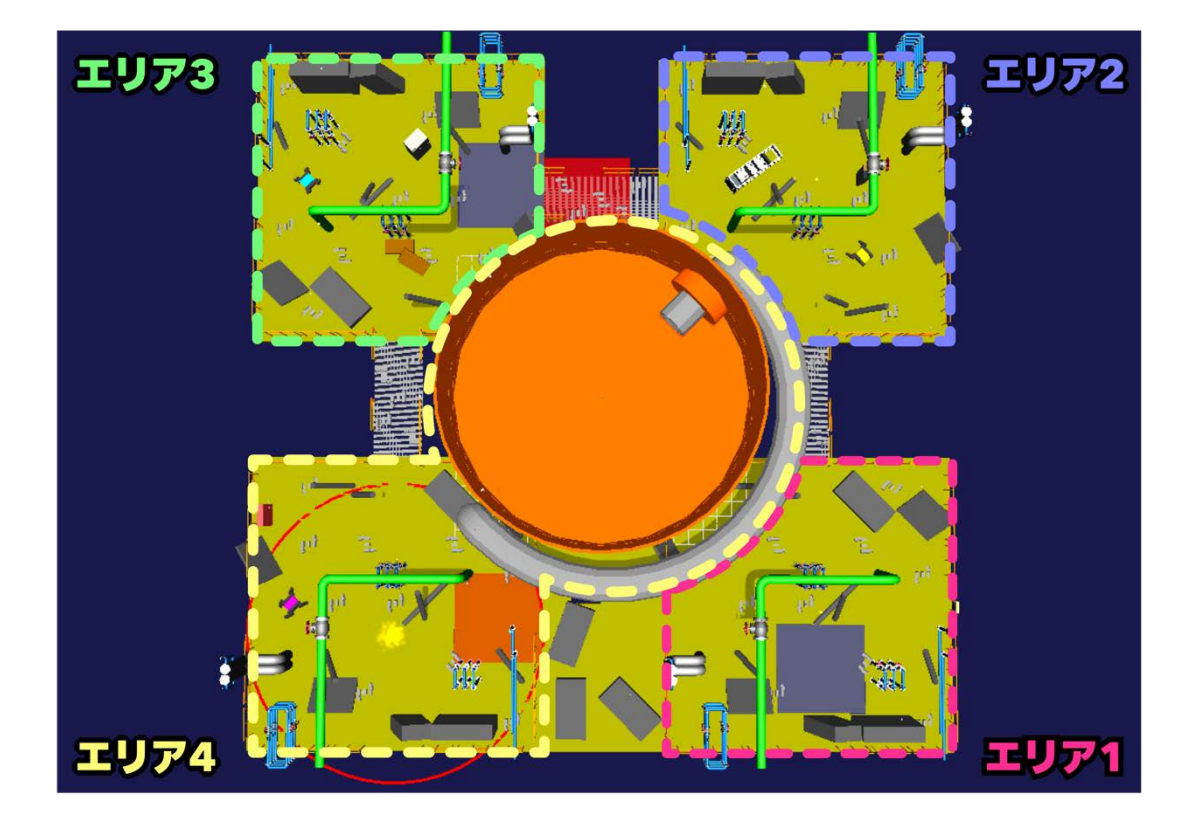

#### エリア 1: レバー操作

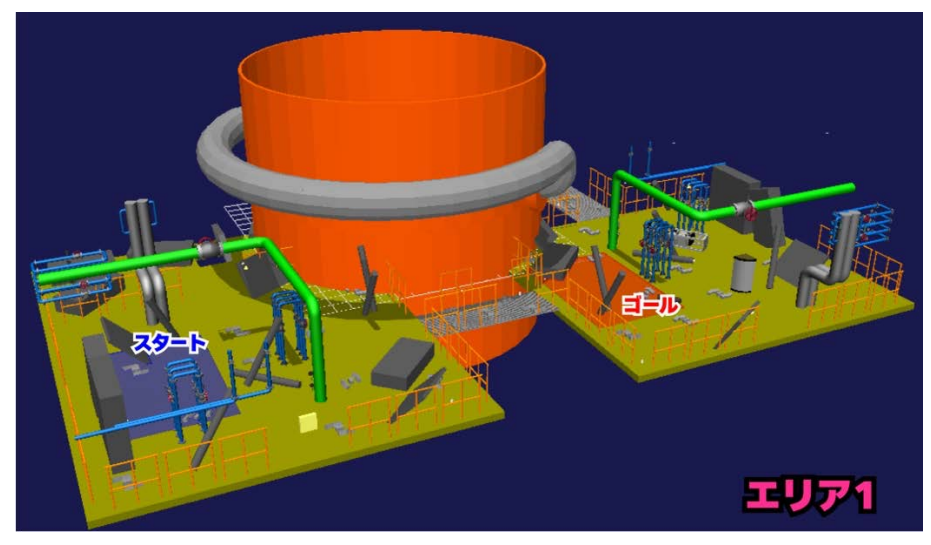

#### 内容

プラント災害後で想定される物体が散乱したエリアを探索する. エリア自体が 暗くなっているため,レバーを操作することで,周辺を明るくする電灯を付け ることができる.また,周辺を把握するために,制限時間以内にエリア内に散 らばっているマーカー(QRコード)を読みとり,目標位置に移動を終える必 要があるタスク.ロボットの移動能力,マニュピレーション,探索能力が試さ れる.さらに,遠隔操作における通信の影響で視界が悪くなることや,突如停 電が起こることを想定する必要がある.

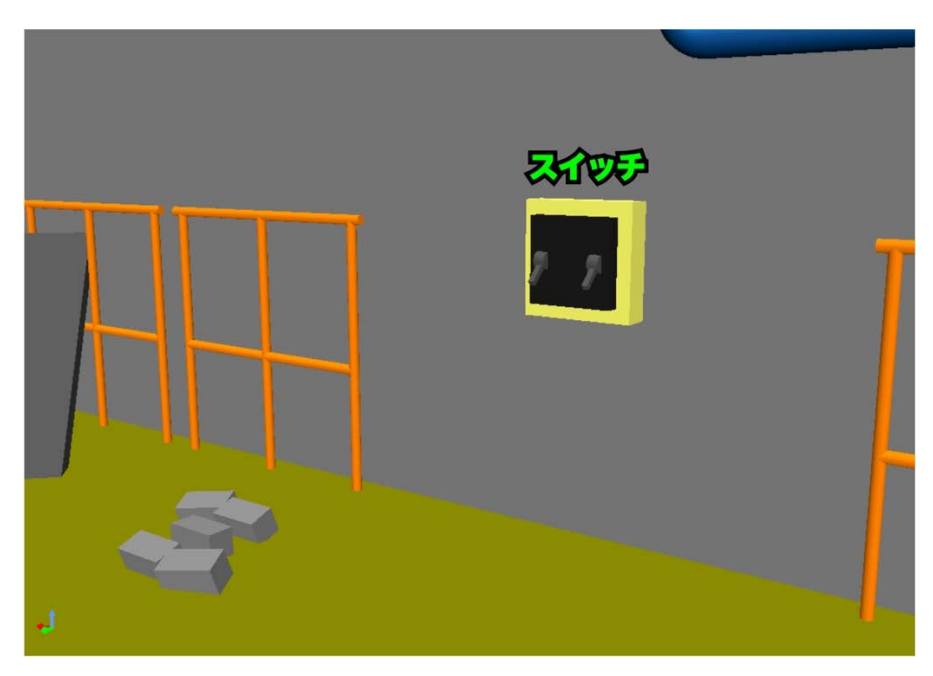

・スイッチを上げることで、電灯が付く

## ・エリア全域を探索し,設置している QR コードを探索する

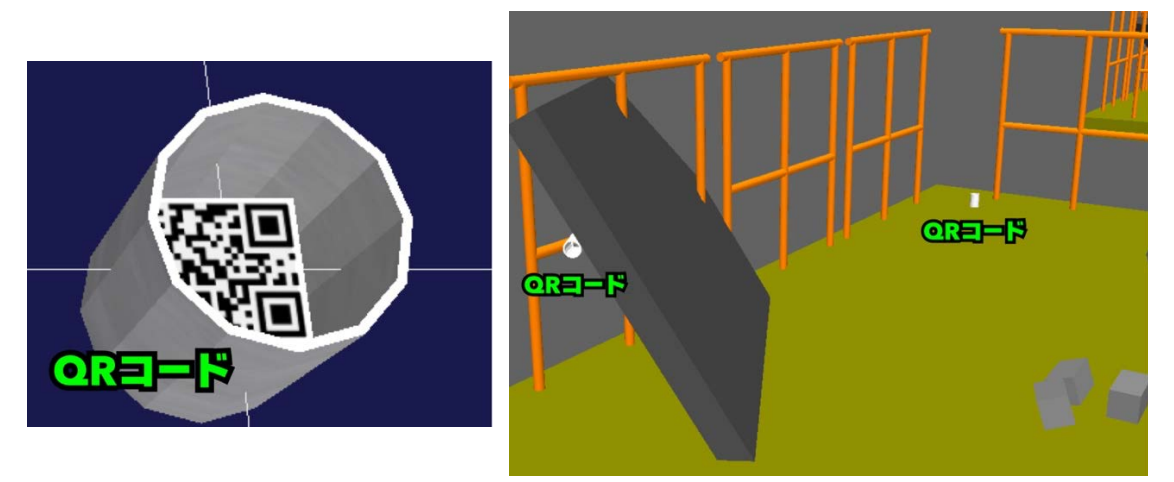

エリア 2, 3: バルブ操作

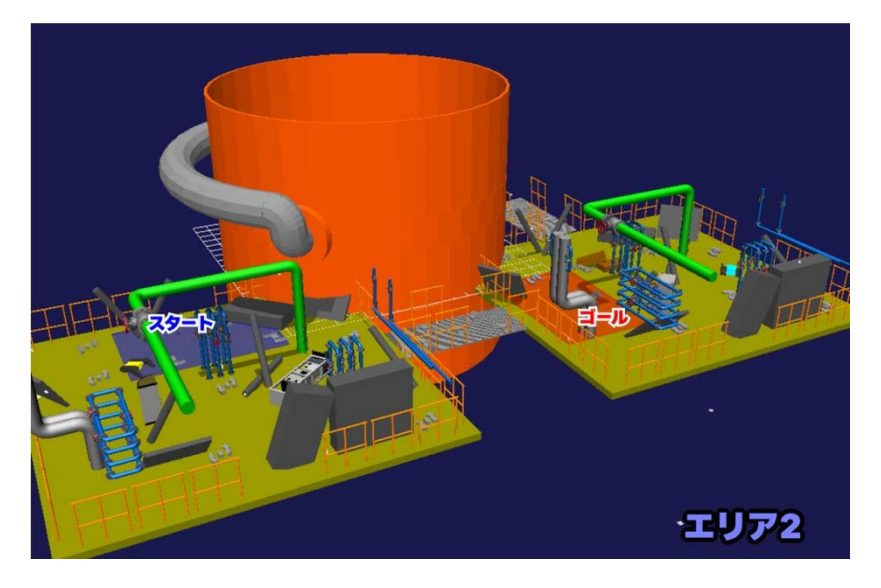

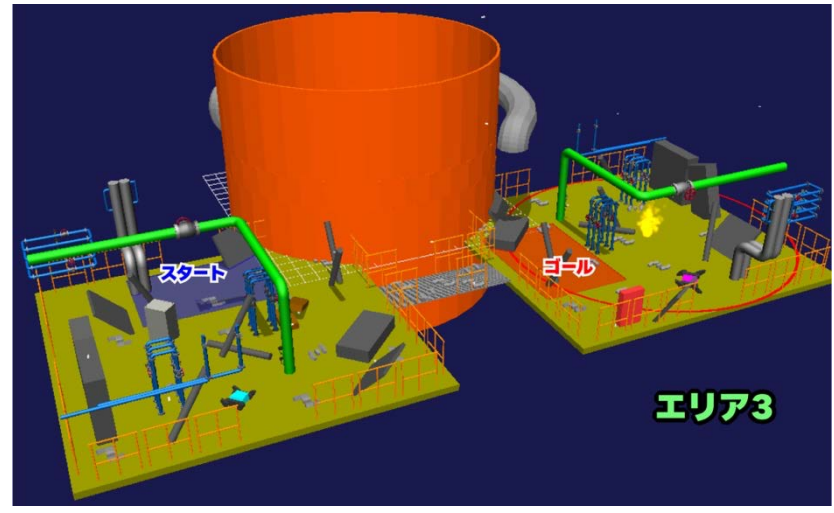

### 内容

プラント災害後で想定される物体が散乱したエリアを探索する. エリア内にあ るパイプから気体(煙),液体(水流)が漏れているため,バルブを操作す ることで,漏れている物体を止めることができる. また,周辺を把握するため に,制限時間以内にエリア内に散らばっているマーカー(QRコード)を読み とり,目標位置に移動を終える必要があるタスク. ロボットの移動能力,マニ ュピレーション,探索能力が試される. さらに,遠隔操作における通信の影響 で視界が悪くなることや,突如停電が起こることを想定する必要がある.

・バルブを回すことで、漏れている煙・水流を止めることができる.

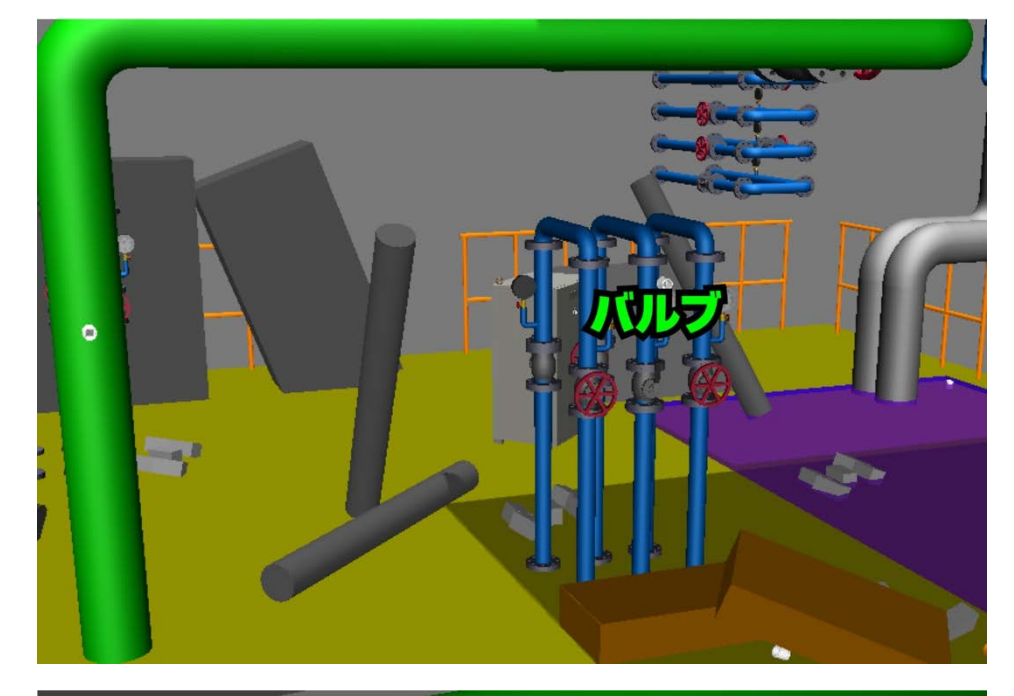

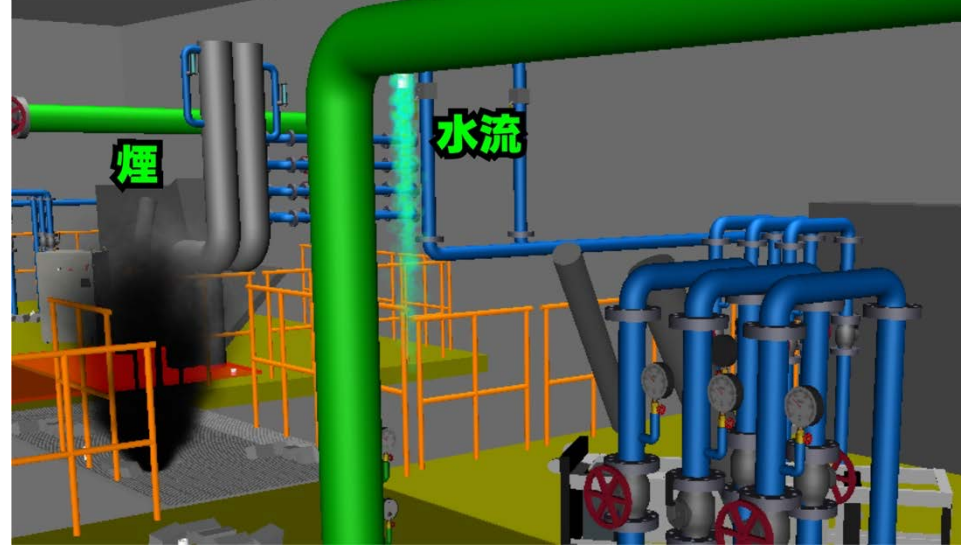

### エリア 4: 消火作業, ダクト侵入, タンク内調査

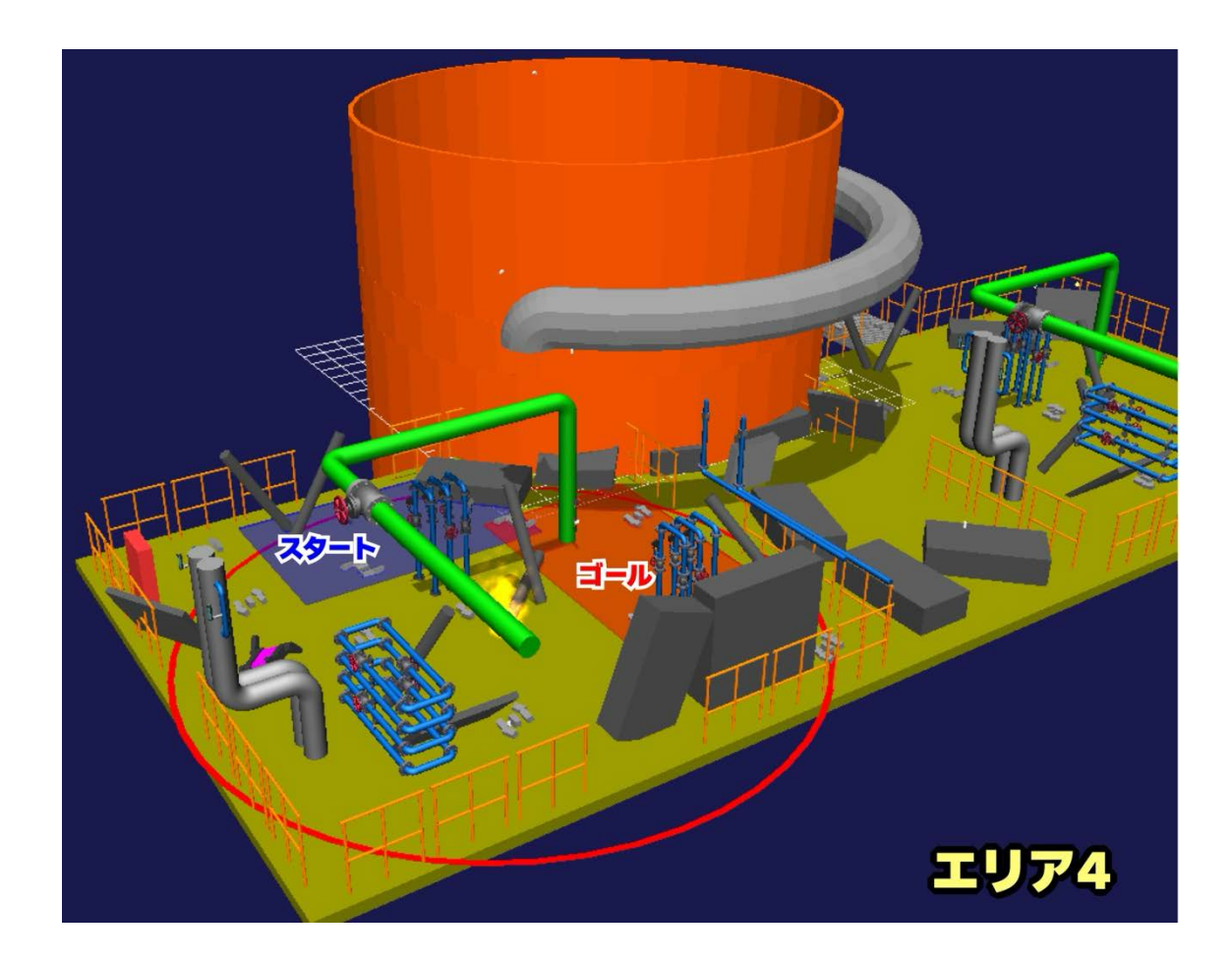

内容

プラント災害後で想定される物体が散乱したエリアを探索する. エリア内にあ るパイプから気体(煙),液体(水流)が漏れているため,バルブを操作す ることで,漏れている物体を止めることができる. また,周辺を把握するため に,制限時間以内にエリア内に散らばっているマーカー(QRコード)を読み とり,目標位置に移動を終える必要があるタスク. ロボットの移動能力,マニ ュピレーション,探索能力が試される. さらに,遠隔操作における通信の影響 で視界が悪くなることや,突如停電が起こることを想定する必要がある.

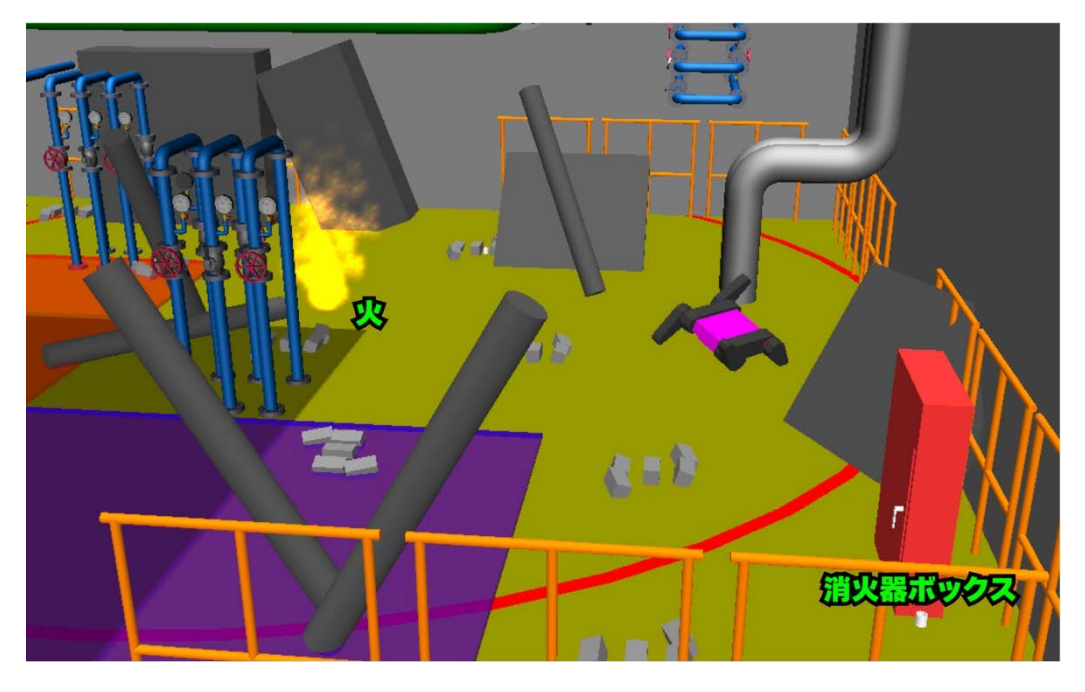

・消火栓ボックスからホースを取り出し,消火を行う.

・ダクトから侵入し、タンク内を調査する。(気流などがある場合、バルブを 先に閉める)

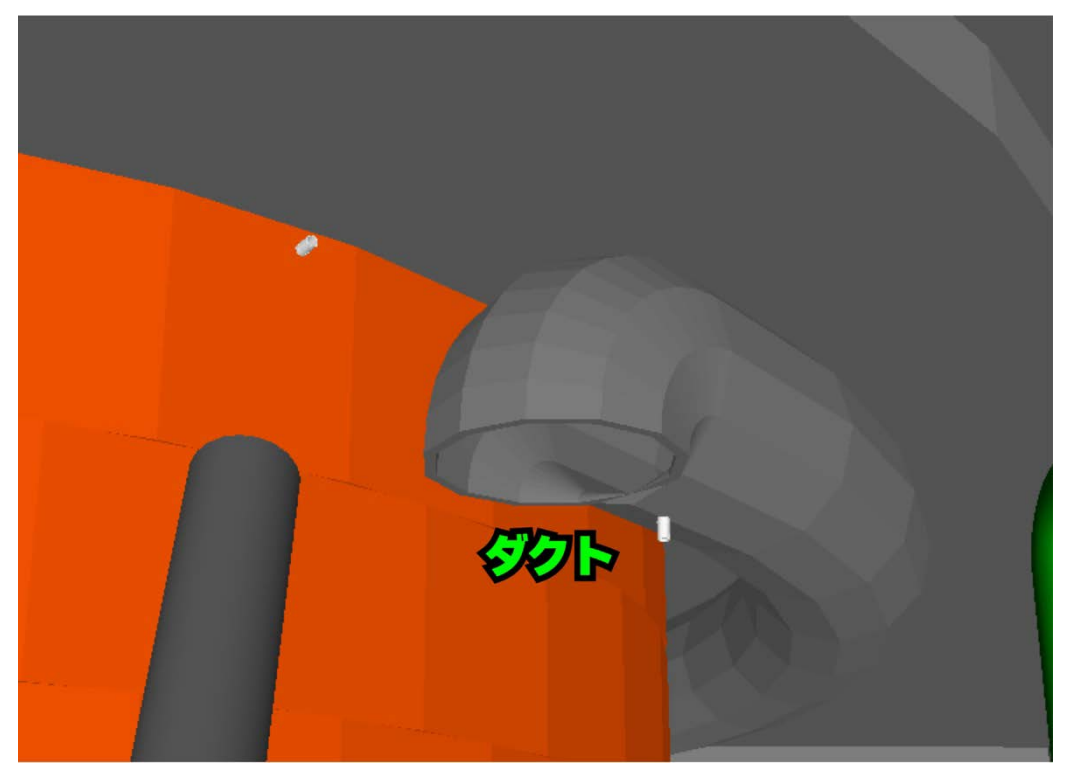

このリポジトリにはエリア1, エリア2, エリア3, エリア4の4種類のフィ ールドモデルを用意しております. また, これらのフィールドは練習用として ご利用できます. これらのエリアの難易度は意図的に低く設定されています. また, 各エリアにおけるタスクの遂行においては最大2台のロボットを投入 し, それらを連携させることができます.

World Robot Summit 2025 シミュレーション災害チャレンジでは Choreonoid をシミュレータとして使用します.

### 競技環境の構築方法

https://k38-suzuki.github.io/hairo-world-plugindoc/wrsutil/index.html

## Choreonoid のインストール方法

- 前提条件
- 1. OS は Ubuntu22.04, CPU は amd64 系(Intel, Ryzen)であるとする
- 2. ROS2 のバージョンは Humble Hawksbill
- AppleSilicon の Mac での仮想環境上ではインストールできない(CPU が arm 系なので)
- 競技者用計算機の環境構築について
- 1. Choreonoid を初めてインストールする場合(ROS2 との連携無し)
- Choreonoid を既にインストール済みで、プレ大会の環境を追加する場合 (ROS2 との連携無し)
- 3. Choreonoid のプレ大会向けクリーンインストール(ROS2 との連携あり)

### 1, Choreonoid を初めてインストールする場合(ROS2 との連携無し)

- # Build Choreonoid Without ROS2 for 1st Time
- \$ cd
- \$ git clone https://github.com/choreonoid/choreonoid.git

\$ git clone https://github.com/wrs-frei-simulation/WRS-Pre-2024.git

#### choreonoid/ext/WRS2024PRE

\$ git clone https://github.com/k38-suzuki/hairo-world-plugin.git choreonoid/ext/hairo-world-plugin

```
choreonoid/misc/script/install-requisites-ubuntu-22.04.sh

$ cd ~/choreonoid && mkdir build && cd build

$ cmake .. -DBUILD_AGX_DYNAMICS_PLUGIN=ON -

DBUILD_AGX_BODYEXTENSION_PLUGIN=ON -DBUILD_WRS2018=ON -

DBUILD_SCENE_EFFECTS_PLUGIN=ON -DBUILD_HAIRO_WORLD_PLUGIN=ON

$ make -j8 # CPUが8コアの場合は-j8, CPUがNコアの場合は-jN

# Run Choreonoid Without ROS2

$ ./bin/choreonoid
```

## 2. Choreonoid を既にインストール済みで、プレ大会の環境を追加する場合 (ROS2 との連携無し)

# Rebuild Choreonoid Without ROS2 For Pre-competition (Already built

Choreonoid)

\$ cd ~

\$ git clone https://github.com/wrs-frei-simulation/WRS-Pre-2024 \_:+

2024.git

choreonoid/ext/WRS2024PRE

\$ git clone https://github.com/k38-suzuki/hairo-world-plugin.git choreonoid/ext/hairo-world-plugin

\$ cd ~/choreonoid/build

\$ cmake .. -DBUILD\_AGX\_DYNAMICS\_PLUGIN=ON -

DBUILD\_AGX\_BODYEXTENSION\_PLUGIN=ON -DBUILD\_WRS2018=ON -DBUILD SCENE EFFECTS PLUGIN=ON -DBUILD HAIRO WORLD PLUGIN=ON

\$ make -j8 # CPUが8コアの場合は-j8, CPUがNコアの場合は-jN

```
3. Choreonoid のプレ大会向けクリーンインストール(ROS2 との連携あり)
```

・ROS2(Humble Hawksbill)を先にインストールしておく

# Add the ROS 2 apt repository

```
$ sudo apt install software-properties-common
```

```
$ sudo add-apt-repository universe
```

```
$ sudo apt update && sudo apt install curl -y
```

```
$ sudo curl -sSL
```

https://raw.githubusercontent.com/ros/rosdistro/master/ros.key -

0

```
/usr/share/keyrings/ros-archive-keyring.gpg
$ echo "deb [arch=$(dpkg --print-architecture) signed-
by=/usr/share/keyrings/ros-archive-keyring.gpg]
http://packages.ros.org/ros2/ubuntu $(. /etc/os-release && echo
$UBUNTU CODENAME) main" | sudo tee
/etc/apt/sources.list.d/ros2.list >
/dev/null
# Install ROS 2 packages
$ sudo apt update
$ sudo apt upgrade
$ sudo apt install ros-humble-desktop
$ sudo apt install python3-colcon-common-extensions
# Sourcing the setup script (for bash)
$ echo "source /opt/ros/humble/setup.bash" >> ~/.bashrc
$ source ~/.bashrc

    Choreonoid のインストールを行う

# Clean-Build Choreonoid With ROS2
$ cd ~/ros2 ws/src
$ git clone https://github.com/choreonoid/choreonoid.git
$ git clone https://github.com/choreonoid/choreonoid ros.git
$ git clone
https://github.com/choreonoid/choreonoid ros2 mobile robot tutor
ial.git
$ git clone https://github.com/wrs-frei-simulation/WRS-Pre-
2024.git
choreonoid/ext/WRS2024PRE
$ git clone https://github.com/k38-suzuki/hairo-world-plugin.git
choreonoid/ext/hairo-world-plugin
$ git clone https://github.com/k38-
suzuki/choreonoid ros2 sample drone tutorial.git
$ choreonoid/misc/script/install-requisites-ubuntu-22.04.sh
$ cd ~/ros2 ws
$ colcon build --symlink-install --cmake-args -
DBUILD AGX DYNAMICS PLUGIN=ON -
```

DBUILD\_AGX\_BODYEXTENSION\_PLUGIN=ON -

DBUILD\_WRS2018=ON -DBUILD\_SCENE\_EFFECTS\_PLUGIN=ON -

DBUILD\_HAIRO\_WORLD\_PLUGIN=ON

- # Run Choreonoid With ROS2
- \$ source install/setup.bash
- \$ ros2 run choreonoid\_ros choreonoid